# GIGA 端末とご家庭の Wi-Fi ルーターとの接続のしかた

#### [ご家庭のWi-Fi ルーターに接続する場合]

- 1 学校から持ち帰った GIGA 端末を起動し、児童のアカウントでログインする。
- 2 画面右下の時計マークをクリックし Wi-Fi マーク「◇」をクリックして「ネットワーク」一覧を表示する。

| ログアウト U & @ ×                    |                  |                    |
|----------------------------------|------------------|--------------------|
| ▼ 3 ○<br>未接続・<br>なし おン 1 アブリでオフ  | ← ネットワーク         | 6 \$               |
| ロ ・                              | Wi-Fi            | •                  |
|                                  | GlobalWiFi_OYTRO | ご家庭の Wi-Fi         |
| 4月20日(火) 90%-残り10:39 管理対象 B<br>回 | 😪 giga           | ルーターを選択<br>してください。 |

3. ご家庭の Wi-Fi ルーターの名前 (SSID) をクリックし「Wi-Fi ネットワークへの接続」を表示する。ここでは「GlobalWi-Fi\_OYTRO」を例として示します。

| Wi-Fi ネットワークへの接続               |    |
|--------------------------------|----|
| SSID                           |    |
| GlobalWiFi_0YTRO               |    |
| セキュリティ                         |    |
| PSK (WPA または RSN)              | ~  |
| パスワード                          |    |
|                                | O  |
| このデバイスの他のユーザーにこのネットワークの使用を許可する |    |
| キャンセル                          | 接続 |

- ご家庭の Wi-Fi ルーターの「パスワード」を入力し「接続」してください。
  ※ Wi-Fi ルーターの「パスワード」は、ご家庭のルーターの説明書等でご確認ください。
- 5. 接続できたら、子ども達が担任から指示された課題を行います。 ※ 一度接続すれば、以後は PC の起動のみで、使えるようになります。

国内用 総合マニュア

GIGA 端末とご家庭の Wi-Fi ルーターとの接続のしかた

[学校から貸し出されたモバイル Wi-Fi ルーターに接続する場合]

#### 1. セット内容の確認

配布されたケース内に次のものが同梱されているかご確認ください。

ルーター本体 ×1
 USBケーブル ×1
 電源アダプタ ×1
 説明書 ×3
 ・ 国内用 総合マニュアル

・ 端末のご案内 G3 V2

## 2. 電源の入れ方

- ① ルーター本体の左側面上部にある「電源ボタン」を 3~5 秒長押しします。
- ② 画面上に「Welcome」と表示されることを確認してください。
  ※ 表示されない場合は、充電が不十分な可能性があります。
- ③ しばらくすると「上にスライドしてロック解除」と表示されます。 この状態で、GIGA 端末との接続は完了し、GIGA 端末を使えます。GIGA 端末の 電源を入れ、児童のアカウントでログインし、課題を始めます。

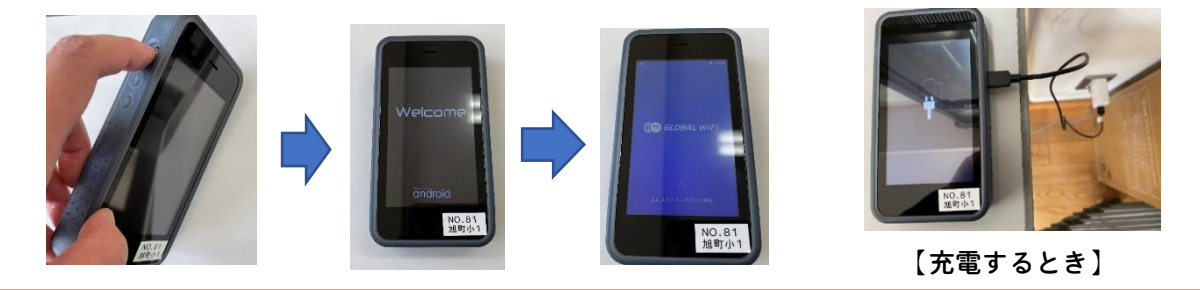

### 4. 電源の切り方

- ① 画面に何も表示されていない場合は、一度電源ボタンを押します。
- ② 電源ボタンを3秒程度長押しします。
- ③ 「電源を切る」「再起動」と表示 → 『電源を切る』をタップします。
- ④ 「OK」をタップします

※ 毎回、GIGA 端末の電源を入れる前にルーターの電源を入れ、GIGA 端末の電源を切ったあとにルー ターの電源をお切りください。